# 令和6年度愛知県電子処方箋 活用普及促進事業費補助金 jGrants入力マニュアル

令和6年10月2日現在

# 目次

| 1 | jGra | ants入力前に準備しておくこと・・・・・  |   | - | • | • P2  |
|---|------|------------------------|---|---|---|-------|
|   | (1)  | 必要書類の準備 ・・・・・・・・・・     | • | • | • | • P3  |
|   | (2)  | 国補助金の申請内容の確認 ・・・・・・    | • | - | • | • P4  |
|   | (3)  | 事業者アカウントの準備 ・・・・・・     | • | - |   | • P7  |
|   | (4)  | 経費精算書の作成 ・・・・・・・・・     | • | • | • | • P9  |
|   |      |                        |   |   |   |       |
| 2 | 交    | 付申請の方法・・・・・・・・・・・・     | • | - | • | • P12 |
|   | (1)  | jGrants事業者専用画面へのログイン・・ | • | - |   | • P13 |
|   | (2)  | jGrantsの入力方法・・・・・・・・・  |   | - |   | • P16 |
|   |      |                        |   |   |   |       |

3 県補助金の交付を受けた後に行うこと ・・・・・・P33

# 1 jGrants入力前に準備しておくこと

2

### 1(1) 必要書類の準備

▶領収書の写し

▶ 経費精算書

▶ 領収書内訳書の写し

県補助金を申請するためには、以下の書類が必要です。

領収書の写し及び領収書内訳書の写しは、国補助金(社会保険診療報酬支 払基金)申請時に提出したものと同一のものを提出してください。

社会保険診療報酬支払基金が交付する交付決定通知の写し

▶ 振込先口座の確認できる通帳の見開きページ(写し)

作成方法については、「1(4)経費精算書の作成」
 (9~11ページ)参照。

※上記証拠書類を「.pdf」「.xlsx」 または、「.zip**」形式で** ご準備ください。

# 1(2) 国補助金の申請内容の確認

5~6ページは国補助金(社会保険診療報酬支払基金)の申請画面です。

出典: 医療機関等向けポータルサイト 電子処方箋管理サービス等関係補助金の申請について 補助金申請手順書 県補助金の申請においても必要となる情報について、
「◆」で示しています。

▶県補助金申請時(jGrantsを用いた電子申請時)には、国補助金の「◆」部分を確認できるようにしていただく (申請書を印刷し、お手元に置いておく)と、スムーズ に入力することができます。

#### (参考) 国補助金(社会保険診療報酬支払基金) 申請画面(1/2)

| 申請者情報                                                                   |                                                        | 電子処方箋管理サービスに係る補助金申請入力欄                                                                                                    |
|-------------------------------------------------------------------------|--------------------------------------------------------|----------------------------------------------------------------------------------------------------|
| * 医療機関等名<br>仮アカウント10<br>*申請者<br>ダミー者<br>◆                               |                                                        | <ul> <li>申請区分</li> <li>● 電子処方箋管理サービス+追加機能をセット導入</li> <li>● 電子処方箋管理サービス(本体のみを導入)</li> <li>● 追加機能(リフィル処方箋、口頭同意、マイナンバーカード署名等)</li> <li>追加機能分類</li> </ul> |
| 医療機関等情報<br>表示されている医療機関等情報に誤り等がござい<br>都道府県コード                            | Nましたら、お手数ですが「 <u>こちら</u> 」からご照会ください。<br>点数表コード<br>4、短週 | <ul> <li>□ リワイル処方箋</li> <li>□ ロ頭同意による重複投薬等チェック結果の閲覧</li> <li>□ マイナンバーカード署名</li> <li>□ 処方箋ID検索</li> <li>□ 調剤結果ID検索</li> </ul>                          |
| 医療機関等コード ※数字7桁<br>9500010<br>承院区分<br>4<br>開設者氏名                         | 医療機関等名       仮アカウント10       総病床数       電話番号            | 県補助金の補助金区分は、国補助金の申請区分と同<br>ーにしてください。<br>県交付要綱第3条(1)の事業→本体のみを導入<br>県交付要綱第3条(2)の事業→追加機能<br>県交付要綱第3条(3)の事業→セット導入                                         |
| 情報化支援部<br>郵便凿号<br>105-0004                                              | 03-3591-7441       住所       東京都港区新橋2-1-3               |                                                                                                    |
| 区分 <ul> <li>         ・ 大型チェーン薬局以外の薬局         ・ 大型チェーン薬局     </li> </ul> |                                                        | 薬局の方のみ表示される項目です。                                                                                                    |

### (参考)国補助金(社会保険診療報酬支払基金)申請画面(2/2)

| *総事業費 🛛                                                                                  |                                              |
|------------------------------------------------------------------------------------------|----------------------------------------------|
| 電子処方箋管理サービス導入時に掛かった補助金対象の費用を入力してください。 ★<br>(単位 : 円)                                      |                                              |
| 550000                                                                                   |                                              |
| 補助金申請額 🚱                                                                                 |                                              |
| 「比較額」と「補助限度額」のうち低いほうの金額を補助金申請額として自動算出します。 ★<br>(単位:円、千円未満切り捨て)                           | 〇経費精算書の「対象経費の実支出額」<br>〇 jGrantsの「補助対象経費(合計)」 |
| 275000                                                                                   | には、この数値を入力することになります。                         |
| 比較額 🚱                                                                                    |                                              |
| 総事業費に所定の比率をかけた比較額を自動算出します。 ×<br>(単位:円、一円未満切り捨て)<br>病院は1/3、大型チェーン薬局以外の薬局は1/2、大型チェーン薬局は1/4 |                                              |
| 275000                                                                                   |                                              |
| 補助限度額 🕤                                                                                  |                                              |
| 医療機関等の規模に応じた補助限度額を <u>自動算出</u> します。 ★                                                    |                                              |
| (単位:円)                                                                                   |                                              |
| 277000                                                                                   |                                              |
|                                                                                          | 6                                            |

### 1(3) 事業者アカウントの準備

1. jGrantsに必要なアカウント(GビズID)の種類

GビズIDには3種類のアカウントがありますが、補助金システム jGrantsを使用するためには、「gBizIDプライム」または 「gBizIDメンバー」のアカウントが必要です。

gBizIDプライム
 書類郵送申請もしくはオンライン申請で発行可能である、法
 人代表者もしくは個人事業主のアカウント。

• gBizIDメンバー

組織の従業員用のアカウントとして、gBizIDプライムの利用 者が自身のマイページで作成するアカウント。gBizIDプライ ムが許可したサービスのみ利用できる。

※gBizIDエントリーではログインできません。

※gBizIDメンバーは代表者がgBizIDプライムを持っていることが前提です。

GビズIDの申請は以下のURLから実施してください。 <u>https://gbiz-id.go.jp/top/</u> GビズIDのマニュアルは、以下のURLで確認することができ ます。

<u>https://gbiz-id.go.jp/top/manual/manual.html</u>

2.GビズIDの申請

※GビズIDの申請から発行までに、2~3週間かかります。 GビズIDの発行前でも9~11ページの「1(4)経費精算書」 は作成できます。

### 1(4) 経費精算書の作成

経費精算書は県Webページから様式(Excel)をダウンロードしてください。

県Webページ:

<u>https://www.pref.aichi.jp/soshiki/iyaku/r6denshisyohousen.html</u>

※個別申請(1施設ごと申請する通常申請)の方は、「ア 個別申請記載 例」をご覧ください。

一括申請(同一法人が複数施設をまとめて申請)の方は、「イ 一括申請記載例」をご覧ください。

ア 個別申請記載例

✓ 黄色塗りつぶし部分のみ入力してください。

(黄色塗りつぶし部分以外は自動で入力されます。)

#### 令和6年度愛知県電子処方箋活用普及促進事業費補助金 経費精算書

 $\widehat{\mathbb{Q}}$ 

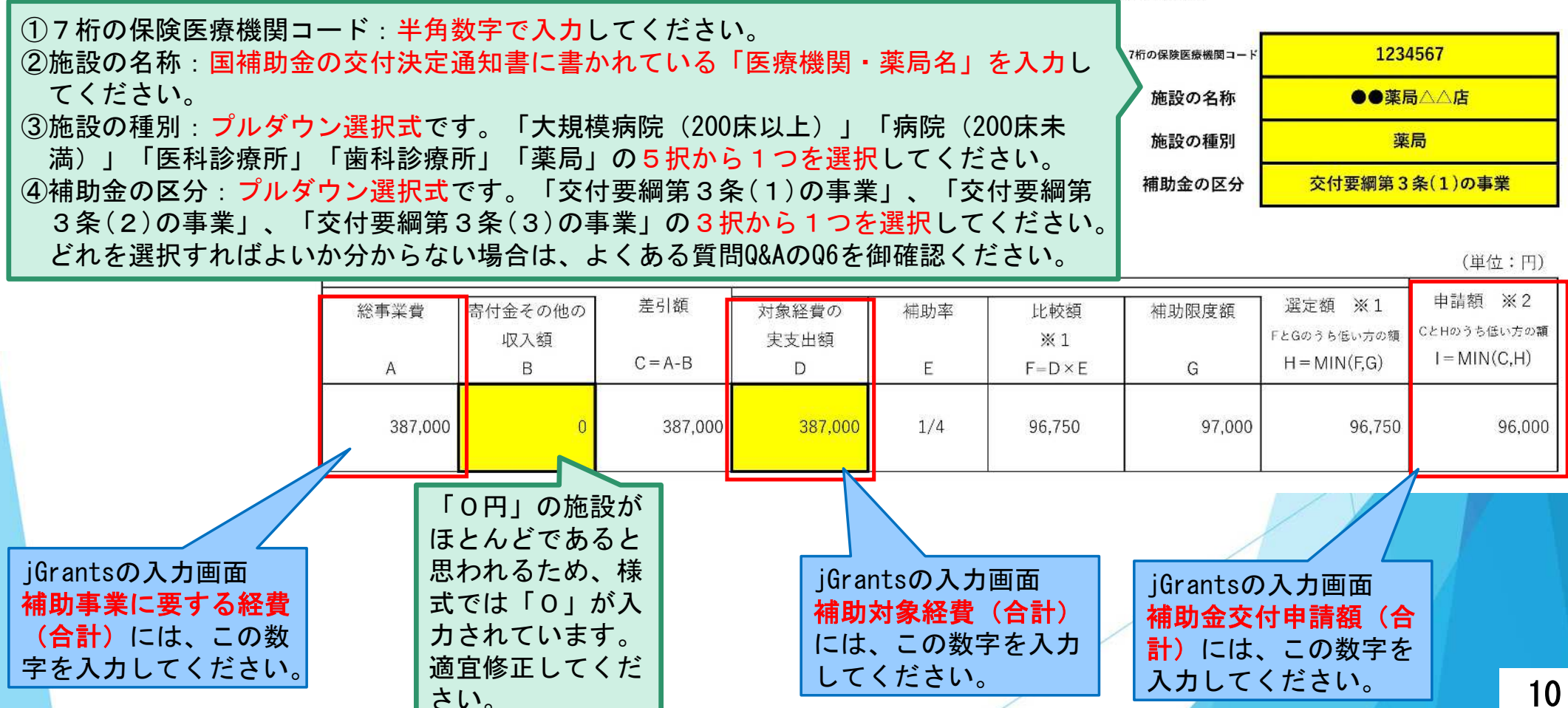

イ 一括申請記載例

· j

✓ 黄色塗りつぶし部分のみ入力してください。

(黄色塗りつぶし部分以外は自動で入力されます。)

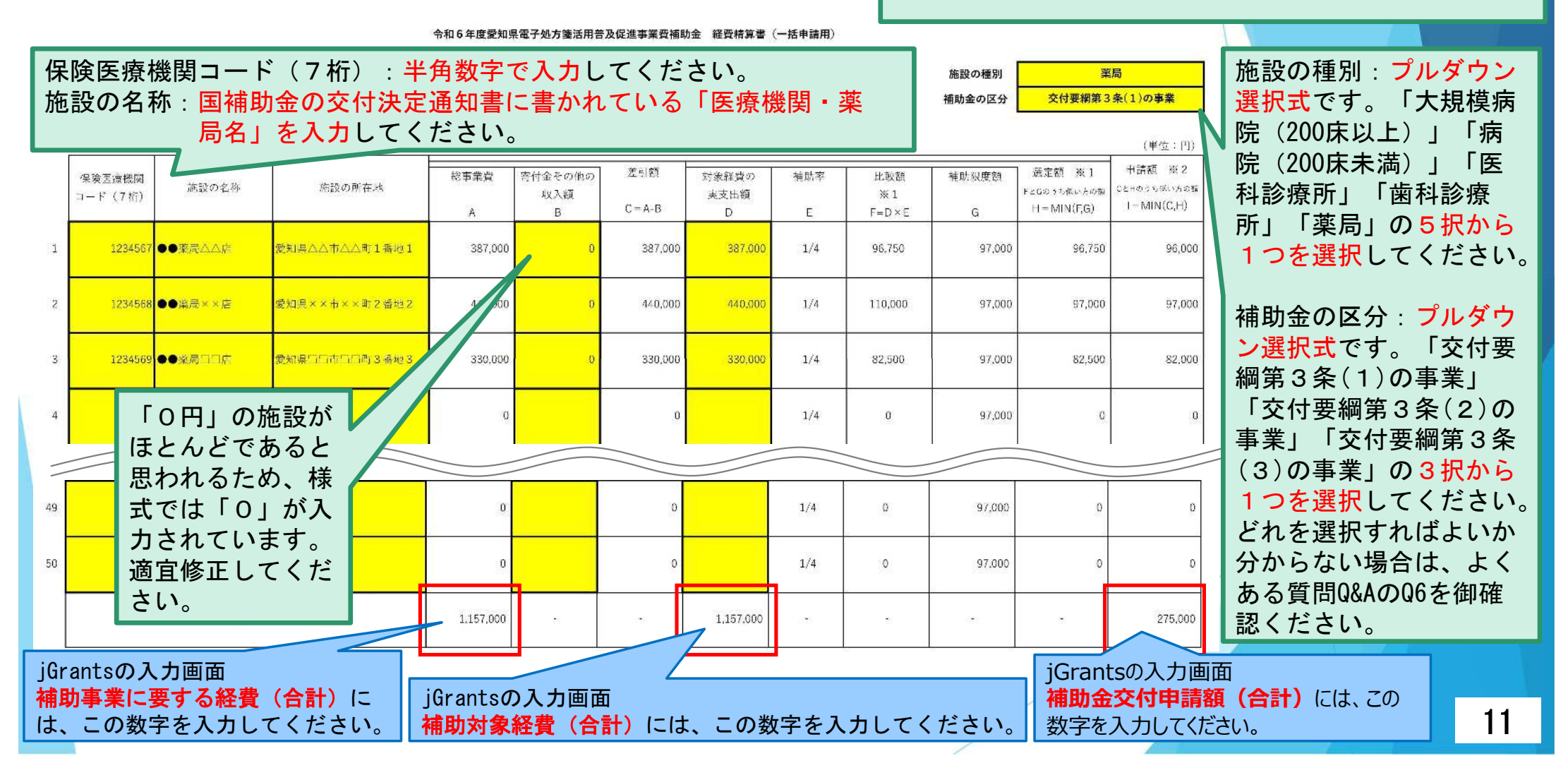

# 2 交付申請の方法

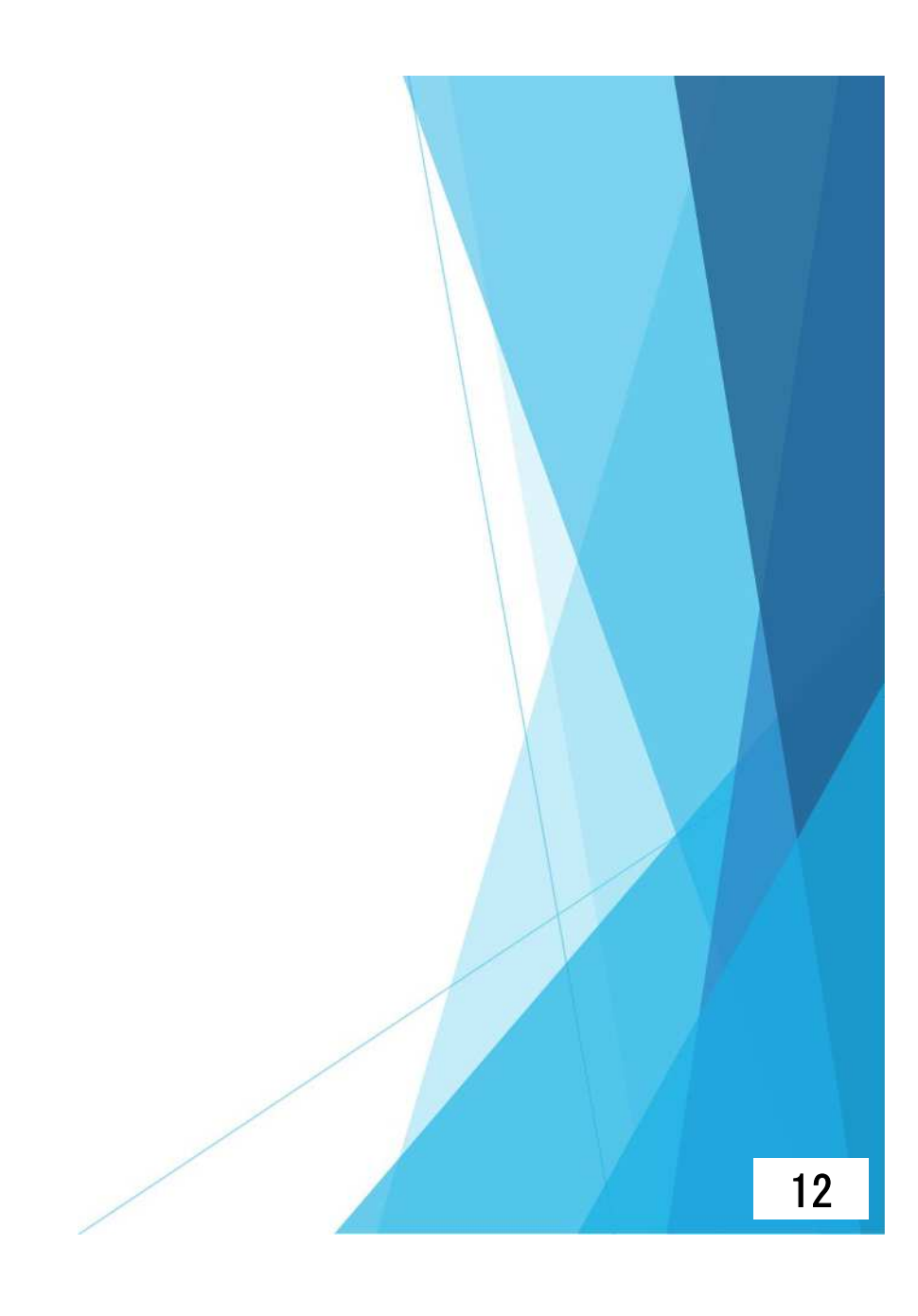

# 2(1) jGrants事業者専用画面へのログイン

- 1. 以下のURLをクリックし、「ログインして申請する」をクリックします。
  - URL: <u>https://www.jgrants-portal.go.jp/subsidy/a0WJ20000089Gz8MAE</u> なお、一括申請(同一法人が複数施設をまとめて申請)する場合は、上 のURLではなく、以下のURLをクリックしてください。 URL: <u>https://www.jgrants-portal.go.jp/subsidy/a0WJ20000089GzAMAU</u>

| 概要         の           概念の中ップロビー         の           概念の中ップレー         の           のウマリー         の           のためのは、         の           のためのは、         の           のためのは、         の           のためのは、         の           の         の           の         0           の         0           の         0           の         0           の         0           の         0           の         0 <tr< th=""><th>  (個別申請)<br/>  金</th><th>令和6年度愛知県電子処方箋活用普及促進事業費補助</th><th></th><th></th></tr<> | (個別申請)<br>  金  | 令和6年度愛知県電子処方箋活用普及促進事業費補助                                                                                                    |  |  |
|----------------------------------------------------------------------------------------------------|----------------|----------------------------------------------------------------------------------------------------|--|--|
| 福助会のサマリー       ●的・概要         モデジの英取び電子利力策の新たな補助を導入した保険医療機関及び保険実際に対し、導入に<br>要する異用を補助することで、電子払力策の活用・普及の促進を図ることを目的とする。         ・       ・         ・       ・         ・       ・         ・       ・         ・       ・         ・       ・         ・       ・         ・       ・         ・       ・         ・       ・         ・       ・         ・       ・         ・       ・         ・       ・         ・       ・         ・       ・         ・       ・         ・       ・         ・       ・         ・       ・         ・       ・         ・       ・         ・       ・         ・       ・         ・       ・         ・       ・         ・       ・         ・       ・         ・       ・         ・       ・         ・       ・         ・       ・         ・       ・         ・       ・         ・       ・     <                                                                                                    | 概要 補助金のキャッチコピー |                                                                                                    |  |  |
|                                                                                                    | 補助金のサマリー       | <ul> <li>目的・概要</li> <li>電子処方建及び電子処方違の新たな機能を導入した保険医療機能及び保険策局に対し、導入に要する費用を補助することで、電子処方強の活用・普及の促進を回ることを目的とする。</li> <li>電機法令</li> <li>令和4年6月30日発生総敗第1号厚生労働省医策・生活衛生局総務課具通知「医療提供体制設備整備交付金実態要領(電子処方筆管理サービス)」</li> <li>応募算絡</li> <li>原内に開設する医療機関及び策局<br/>たたし、健康保険法第63条第3項各号に定める病院、診療所、保険範疇に限る。</li> <li>・地理条件</li> <li>路設の所在地が愛知県内であること。</li> </ul> |  |  |
|                                                                                                    |                | <ul> <li>         ・価考         なし         ・         ・         ・</li></ul>                                                                                                    |  |  |

#### 2. アカウントID、パスワードを入力して「ログイン」ボタンをクリック します。

| ログイン/Login<br>7ヵ2 | アカウントID / Account ID (メールアドレス /<br>Email)<br>/(スワード / Password<br>/(スワード / Password)<br>/パスワードを忘れた方はこちら / Forgot passwo |    |
|-------------------|----------------------------------------------------------------------------------------------------|----|
|                   |                                                                                                    | 14 |

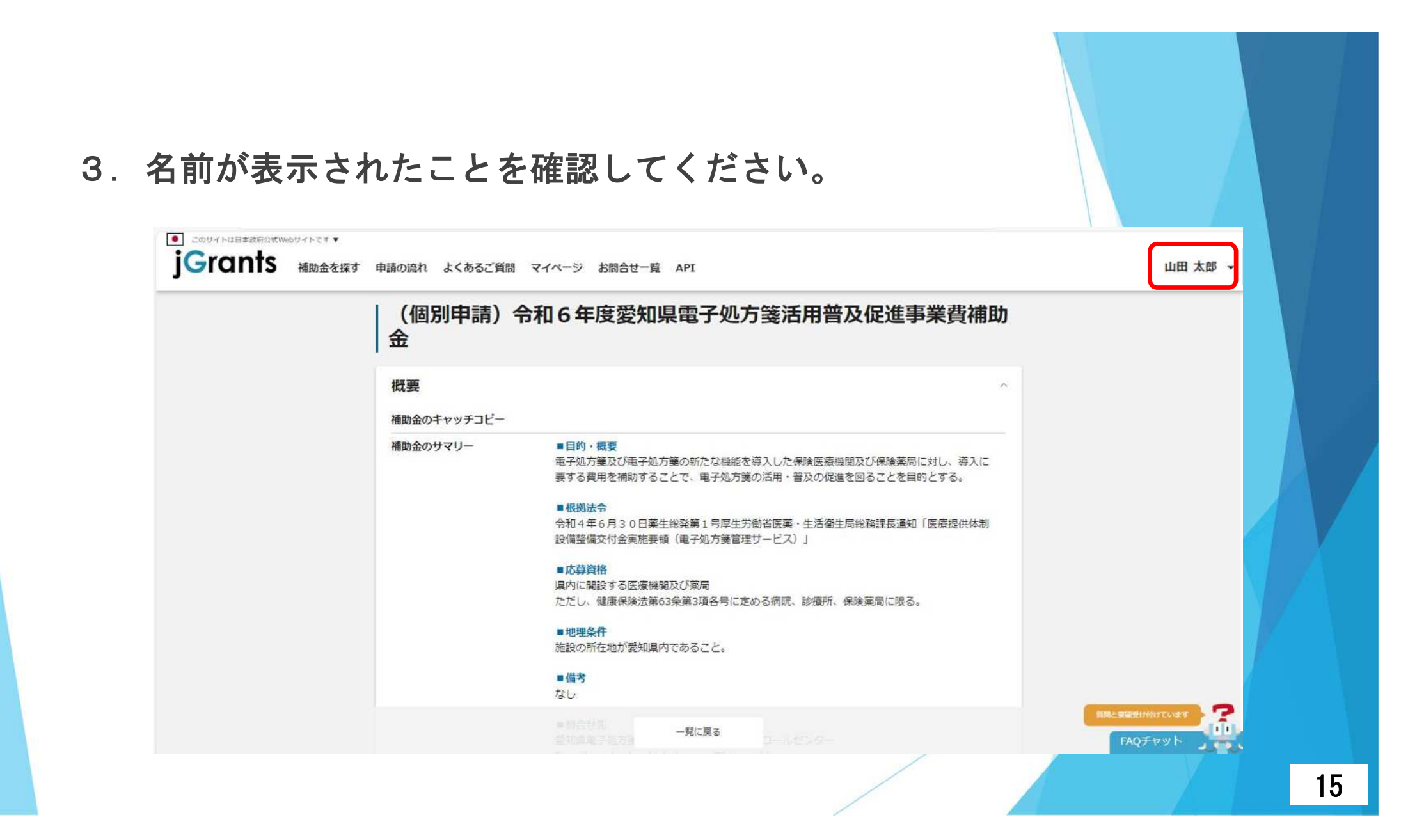

# 2 (2) jGrantsの入力方法

申請詳細画面から「申請する」をクリックしてください。

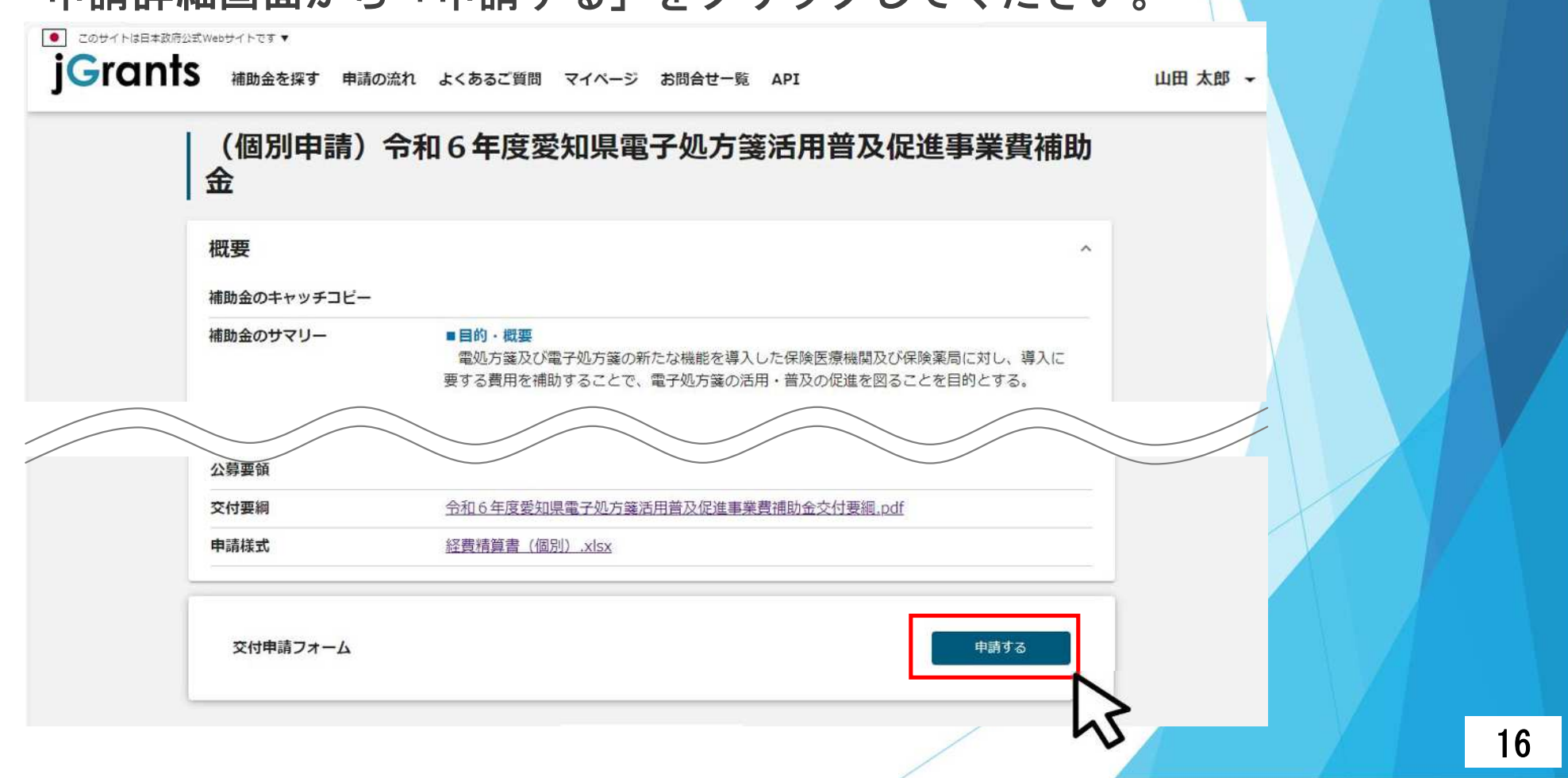

# 入力画面(1/7)

. Ţ

✓「★」部分は、GビズID等の事業者情報が転記 されていますので、入力は不要です。 転記されてない場合は入力をお願いします。

| ■美有基本情報<br>SビズID等の事業者情報がプレ入力されています。空機があ | ればご入力ください。                                |                                      |
|-----------------------------------------|-------------------------------------------|--------------------------------------|
| 事業形態 📩                                  | 法人番号/事業者識別番号                              |                                      |
| 法人名/屋号 📩                                | 法人名/屋号(カナ)                                |                                      |
|                                         | 全国の夕力ナで入力                                 |                                      |
| 本社所在地/印經登録証明書住所(都道府県) 🔶                 | <ul> <li>★社所在地/印經營錄証明書往所(市区町村)</li> </ul> |                                      |
| 本社所在地/印建登録証明書住所 (書地等) 🔶 📩               |                                           | 代表者役職:<br>「代表取締役」等の役職<br>名を入力してください  |
| ₩ 代表者役職 ★                               |                                           | 申請者が個人の場合は、       「代表者名」欄と同一の        |
| 🜌 代表者名/個人事業主氏名(姓) 🛛 📩                   | ▶ 🖓 (代表者名/個人事業主氏名(名) 📩                    | <mark>氏名 (姓名) を入力</mark> してく<br>ださい。 |
|                                         |                                           |                                      |
|                                         |                                           | 1                                    |

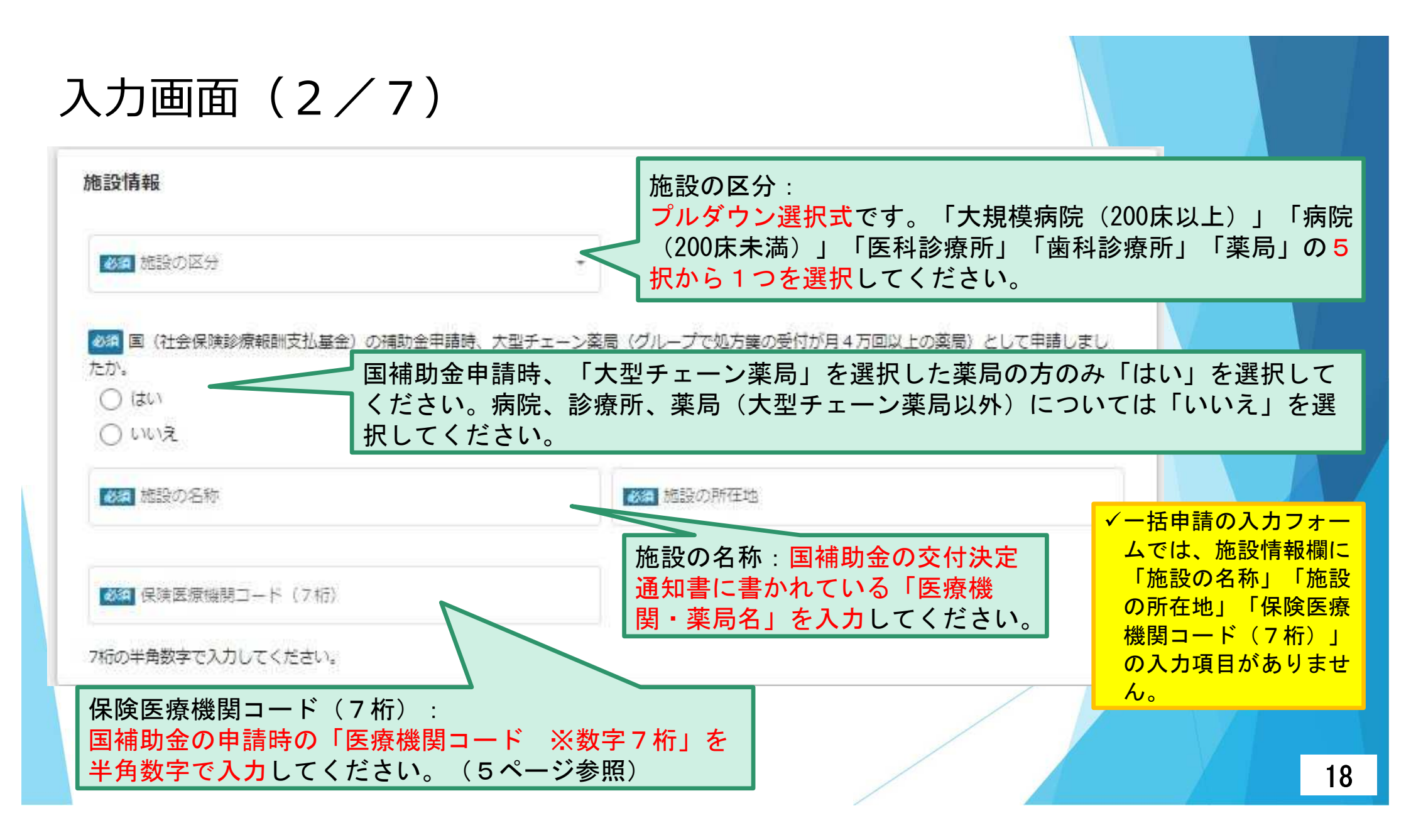

# 入力画面(3/7)

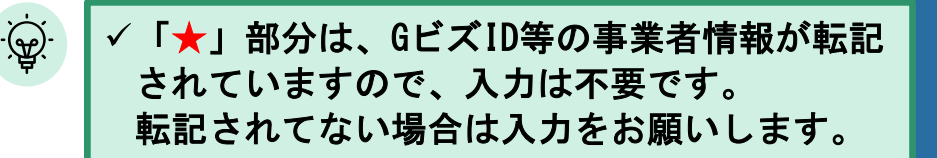

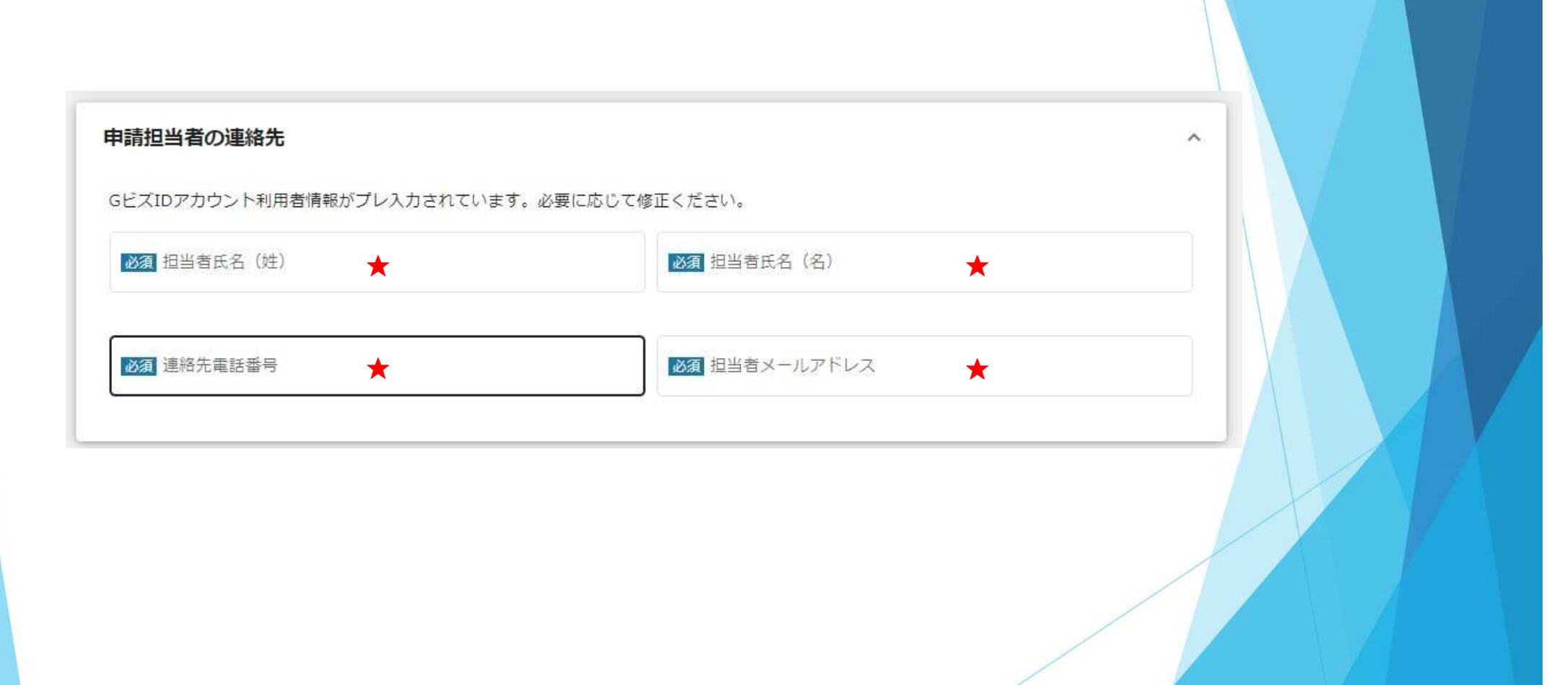

| 入力画面(4 <i>)</i>                                                                       | /7)                                                                                                    | 令和6年度愛知県電子処方箋活用普及促進事業<br>と入力してください。                                                         |
|---------------------------------------------------------------------------------------|----------------------------------------------------------------------------------------------------|---------------------------------------------------------------------------------------------|
| <ul> <li>●申請者の皆様へ●事業開始日の決定方法について、当者<br/>も一律に事業開始日は事業終了日と同日とみなしますの</li> <li></li></ul> | 補助金では「事業終了日と同日」を選択してください。それ以外を進<br>で、御承知のうえ申請を行ってください。                                                                                                    | 駅いただいたとして<br>事業開始日・入力不要                                                                     |
| <ul> <li>         ・          ・          ・</li></ul>                                   | 冬了日と同日を選択                                                                                                    | 事業終了日:県補助金申請日を入力                                                                            |
| 事業開始日 (公募・交付申請時)<br>「指定日から開始」以外を選択した場合、「事業開始日」の値に<br>す。                               | ●      ●      ●      ●      ●      ●      ●      ●      ●      ●      ●      ●      ●      ●      ●      ●      ●      ●      ●      ●      ●      ●      ●      ●      ●      ●      ●      ●      ●      ●      ●      ●      ●      ●      ●      ●      ●      ●      ●      ●      ●      ●      ●      ●      ●      ●      ●      ●      ●      ●      ●      ●      ●      ●      ●      ●      ●      ●      ●      ●      ●      ●      ●      ●      ●      ●      ●      ●      ●      ●      ●      ●      ●      ●      ●      ●      ●      ●      ●      ●      ●      ●      ●      ●      ●      ●      ●      ●      ●      ●      ●      ●      ●      ●      ●      ●      ●      ●      ●      ●      ●      ●      ●      ●      ●      ●      ●      ●      ●      ●      ●      ●      ●      ●      ●      ●      ●      ●      ●      ●      ●      ●      ●      ●      ●      ●      ●      ●      ●      ●      ●      ●      ●      ●      ●      ●      ●      ●      ●      ●      ●      ●      ●      ●      ●      ●      ●      ●      ●      ●      ●      ●      ●      ●      ●      ●      ●      ●      ●      ●      ●      ●      ●      ●      ●      ●      ●      ●      ●      ●      ●      ●      ●      ●      ●      ●      ●      ●      ●      ●      ●      ●      ●      ●      ●      ●      ●      ●      ●      ●      ●      ●      ●      ●      ●      ●      ●      ●      ●      ●      ●      ●      ●      ●      ●      ●      ●      ●      ●      ●      ●      ●      ●      ●      ●      ●      ●      ●      ●      ●      ●      ●      ●      ●      ●      ●      ●      ●      ●      ●      ●      ●      ●      ●      ●      ●      ●      ●      ●      ●      ●      ●      ●     ●      ●      ●      ●      ●      ●      ●      ●      ●      ●      ●      ●      ●      ●      ●      ●      ●      ●      ●      ●      ●      ●      ●      ●      ●      ●      ●      ●      ●      ●      ●      ●      ●      ●      ●      ●      ●      ●      ●      ●      ●      ●      ●      ●      ●      ●      ●      ● | □<br>「補助事業に要する経費(合計)」「補助対象<br>経費(合計)」「補助金交付申請額(合計)」<br>については、経費精算書(9~11ページ)の数               |
| ₩ 補助金交付申請額 (合計)                                                                       |                                                                                                    | デビー取らせててたさい。<br>国補助金交付決定額(合計):<br>国補助金交付決定通知書の「補助金の決                                        |
| 必須 国補助金交付決定額(合計)   「補助事業に要する経費(合計)」「補助金交付申請額 ください、半角数字以外は入力できません。                     | (合計)」「補助対象経費(合計)」「国補助金交付決定額(合計)                                                                                                    | 定額」を入力ください。なお、一括申請         の場合は、一括申請する各施設の補助金         の決定額の合計を入力してください。         1(#半角数字で入力) |

| 入力画面(5/7)       補助金の区分: プルダウン選択式です。経<br>算書(9~11ページ)と一致させてくださ<br>(9~11ページ)と一致させてくださ         FXFWIGHE<br>(21年85年3年(1)0年末)       「11年5年4年1日」         「11年85年4年1日」       「11ページ」         FX5年5月       「11ページ」         「11年85年5日」       「11ページ」         「11年85日」       「11ページ」         「11日」       「11ページ」         「11日」       「11ページ」         「11日」       「11ページ」         「11日」       「11ページ」         「11日」       「11ページ」         「11日」       「11ページ」         「11日」       「11ページ」         「11日」       「11ページ」         「11日」       「11ページ」         「11日」       「11ページ」         「11日」       「11ページ」         「11日」       「11ページ」         「11ページ」       「11ページ」         「11日」       「11ページ」         「11日」       「11ページ」         「11日」       「11ページ」         「11日」       「11ページ」         「11日」       「11ページ」         「11日」       「11ページ」         「11ページ」       「11ページ」         「11ページ」       「11ページ」         「11ページ」       「11ページ」         「11ページ」       「11ページ」         「11ページ」       「11ページ」         「11ページ」 |                      |                                                  |                                                        |
|----------------------------------------------------------------------------------------------------|----------------------|--------------------------------------------------|--------------------------------------------------------|
| P#\$F\$#ffffffffffffffffffffffffffffffffff                                                                                                    | 入力画面(5/7)            |                                                  | 分:プルダウン選択式です。経費精<br>11ページ)と一致させてください。                  |
| 【第二時第3条(1)の事業           【経営構算書Excel           2アイルと選択             保護第3条(1)の事業           経営構算書Excel           2アイルと選択             振込先情報           アップロードしてください。(9~11ページ             振込先情報           アップロードしてください。(9~11ページ             振込先常報           ぽんの牛鳥類アで入力してください           「変置 支店名 (コード)             振込先会戦戦時           「変」支店名 (コード)           「変」支店名 (コード)             振込先会戦戦時           「変」支店名 (コード)           「変」支店名 (コード)             振込先会戦戦時           「変」等で           「変」に従って入力してください。             「変」 たえで           新心・牛鳥数デで入力してください           「変」で、             「変」 たき           「変」の生意考           「変」の上の             「変」 たき           「変」の上の           「変」の上の             「変」 生まの           「変」の           「変」の             「変」 生まの           「変」の           「変」の             「変」 の           「変」           「変」             「な           「変」           「変」の                                                                                                    |                      | ^                                                |                                                        |
| <ul> <li>編込先情報</li> <li>「</li> <li>編込先情報</li> <li>(四) 支店名 (□-下)</li> <li>(四) 支店名 (□-下)</li> <li>(四) 支店名 (□-下)</li> <li>(四) 支店名 (□-下)</li> <li>(四) 東京で入力してくたさい</li> <li>(四) 東京 スカレてくたさい。</li> <li>(四) 東京 スカレてくたさい。</li> <li>(四) 東京 スカレてくたさい。</li> <li>(四) 東京 スカレてくたさい。</li> <li>(四) 東京 (四) 東京 (四) (四) (四) (四) (四) (四) (四) (四) (四) (四)</li></ul>                                                                                                    | ● 必須 経費精算            | ・ Mar Kenthähle Excel ファイルを選択 経費精算書<br>アップロー     | : <mark>作成した経費精算書(Excel)を</mark><br>・ドしてください。(9~11ページ) |
|                                                                                                    |                      | ~                                                |                                                        |
| 4桁の半角数字で入力してください     3桁の半角数字で入力してください                                                                                                    | <b>必須</b> 支店名        |                                                  |                                                        |
|                                                                                                    | 3桁の半角数字で、            | 3桁の半角数字で入力してください 項に従って                           | 入力してください。                                              |
| 「株式会社」は不要です。<br>「銀行」、「信用金庫」等まで入力してください。            び須 支店名          「支店」、「営業部」まで入力してください。            び須 預貯金種別             び須 預貯金種別                                                                                                    |                      |                                                  |                                                        |
| び須 支店名             「支店」、「営業部」まで入力してください。                 び須 預貯金種別                 び須 可座番号                                                                                                    |                      |                                                  |                                                        |
| 「支店」、「営業部」まで入力してください。            通知 預貯金種別                                                                                                    |                      |                                                  |                                                        |
| 必須 預貯金種別                                                                                                    |                      |                                                  |                                                        |
|                                                                                                    | 必須 口座番号              | ◎ 29 座番号                                         |                                                        |
| 1 普通 2 当座     7桁の半角数字で入力してください。       (数字を入力してください)     番号が7桁未満の場合は先頭に「0」を入力してください。                                                                                                    | 7桁の半角数字で<br>番号が7桁未満の | 7桁の半角数字で入力してください。<br>番号が7桁未満の場合は先頭に「0」を入力してください。 |                                                        |
| 必須         口座名義(bf)         必須         口座名義(漢字)                                                                                                    | 必須 口座名著              | <b>必須</b> 口座名義(漢字)                               |                                                        |
| 通帰の見開き等に記載されているカタカナの名義をスペースを含め正確に半角か<br>かで入力してください。                                                                                                    | と含め正確に半角カタ           | と含め正確に半角かり                                       | 21                                                     |

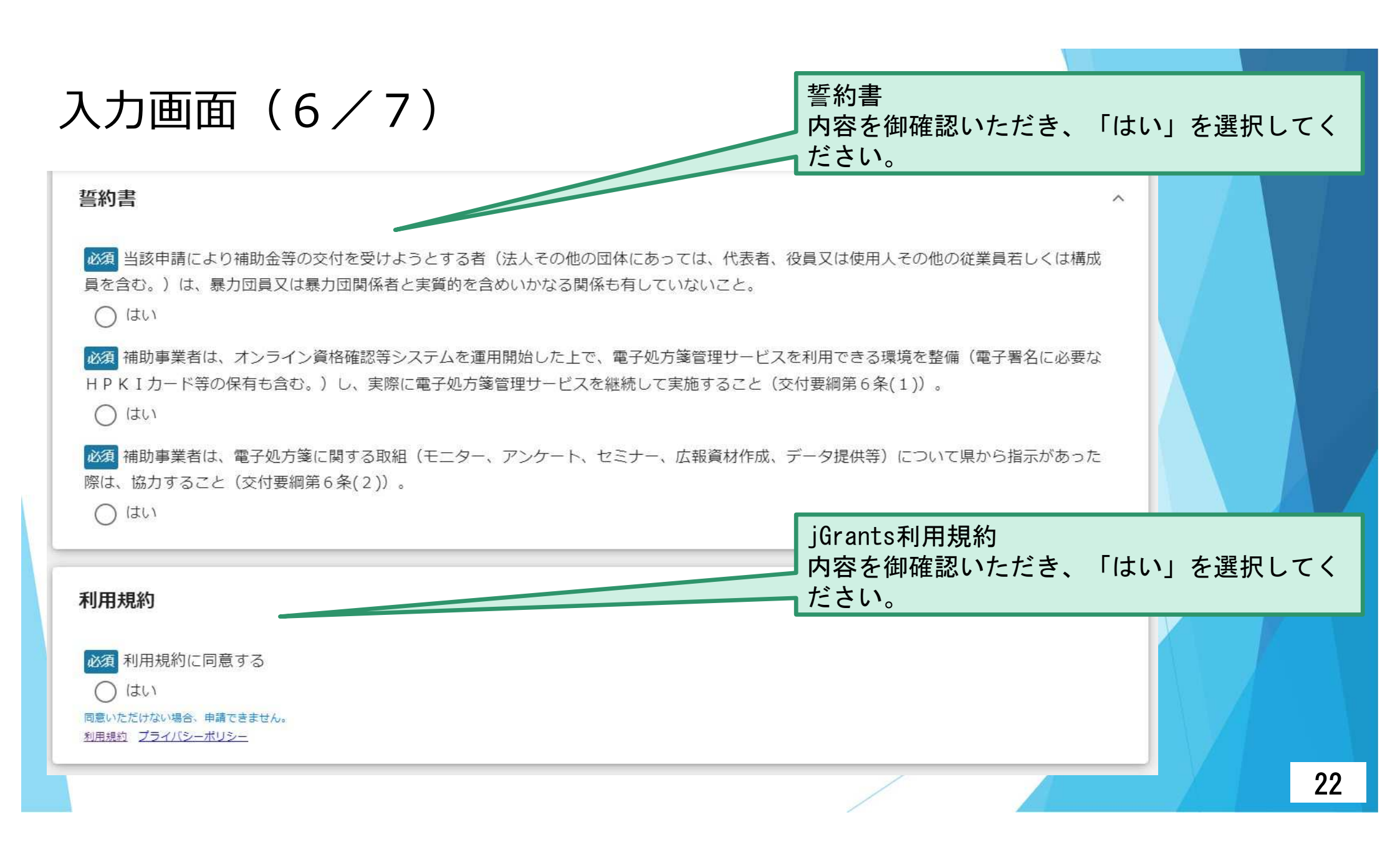

| 入力画面(乙 | 7 / 7 ) |  |
|--------|---------|--|
|--------|---------|--|

#### 添付資料

●添付書類について●1ファイル毎の容量は、16MBまでとしてください。また、1つの申請フォーム項目に複数ファイルを添付させ は、zipファイルでアップロードしてください。添付書類が多く、申請フォーム項目が足りない場合は、「添付書類(予備)」にアップ ださい。

| 必須 領収書の写し                               | ファイルを選択        | 創業の目的である。 | ファイルを選択 |
|-----------------------------------------|----------------|-----------|---------|
| ※2 社会保険診療報酬支払基金が                        | 交付する交付決定通知書の写し |           | ファイルを選択 |
| ● 「「「「「「」」」 ● ● ● ● ● ● ● ● ● ● ● ● ● ● | の見聞きページ(写し)    |           | ファイルを選択 |
| 添付資料(予備)                                |                |           |         |
| 汤何資料(予備)D                               | ファイルを選択        | 添何資料(予備)2 | ファイルを選択 |
| 天戸辺辺/又岸)の                               | ファイルを変現        |           | ファイルを深切 |

添付資料 各入力フォームに、添付書類を

アップロードしてください。

※1ファイル毎の容量は、16MB までとしてください。また、1 つの申請フォーム項目に複数 ファイルを添付させたい場合は、 zipファイルでアップロードして ください。添付書類が多く、申 請フォーム項目が足りない場合 は、「添付書類(予備)」にアッ プロードしてください。

| ŋ | 2 |
|---|---|
| L | J |

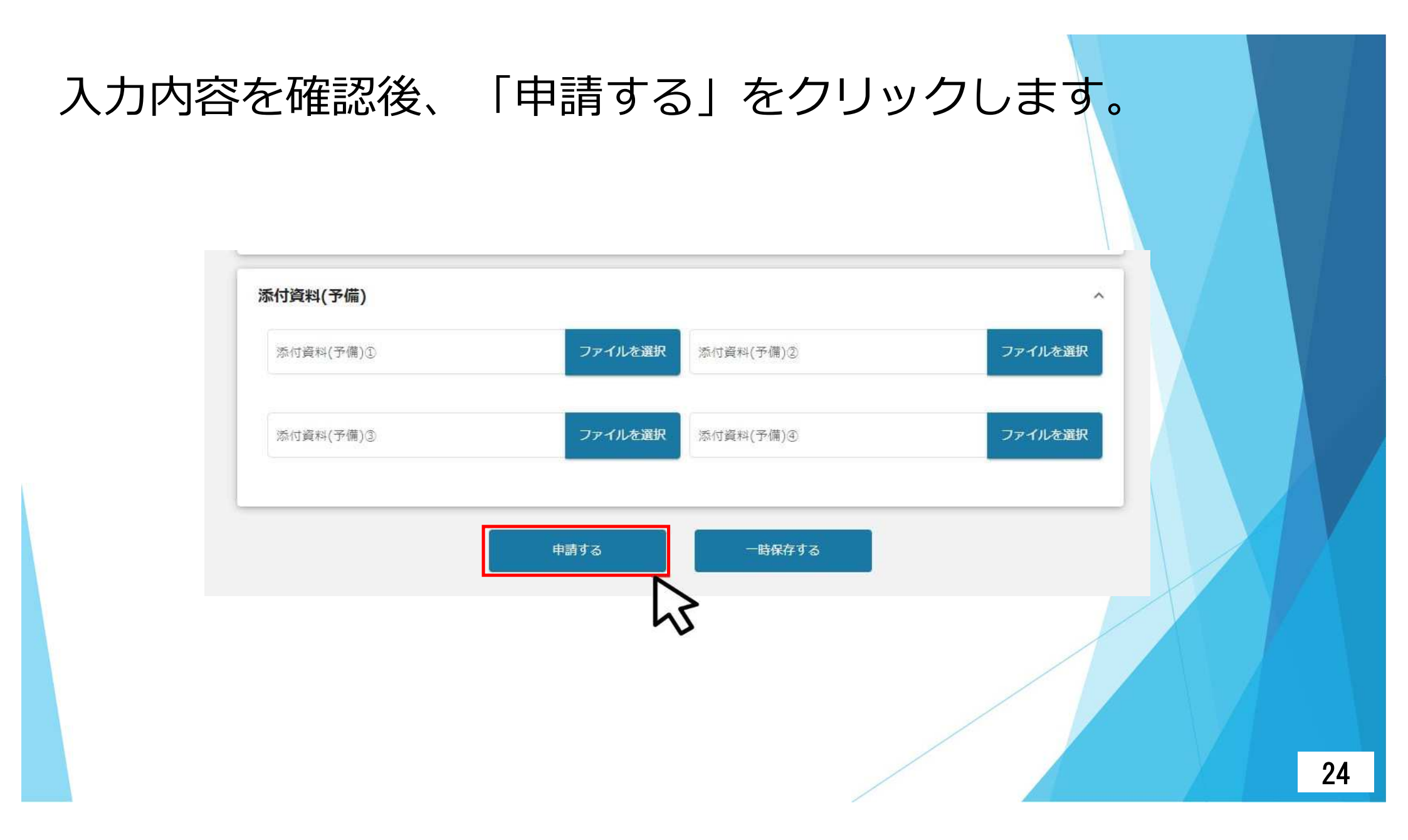

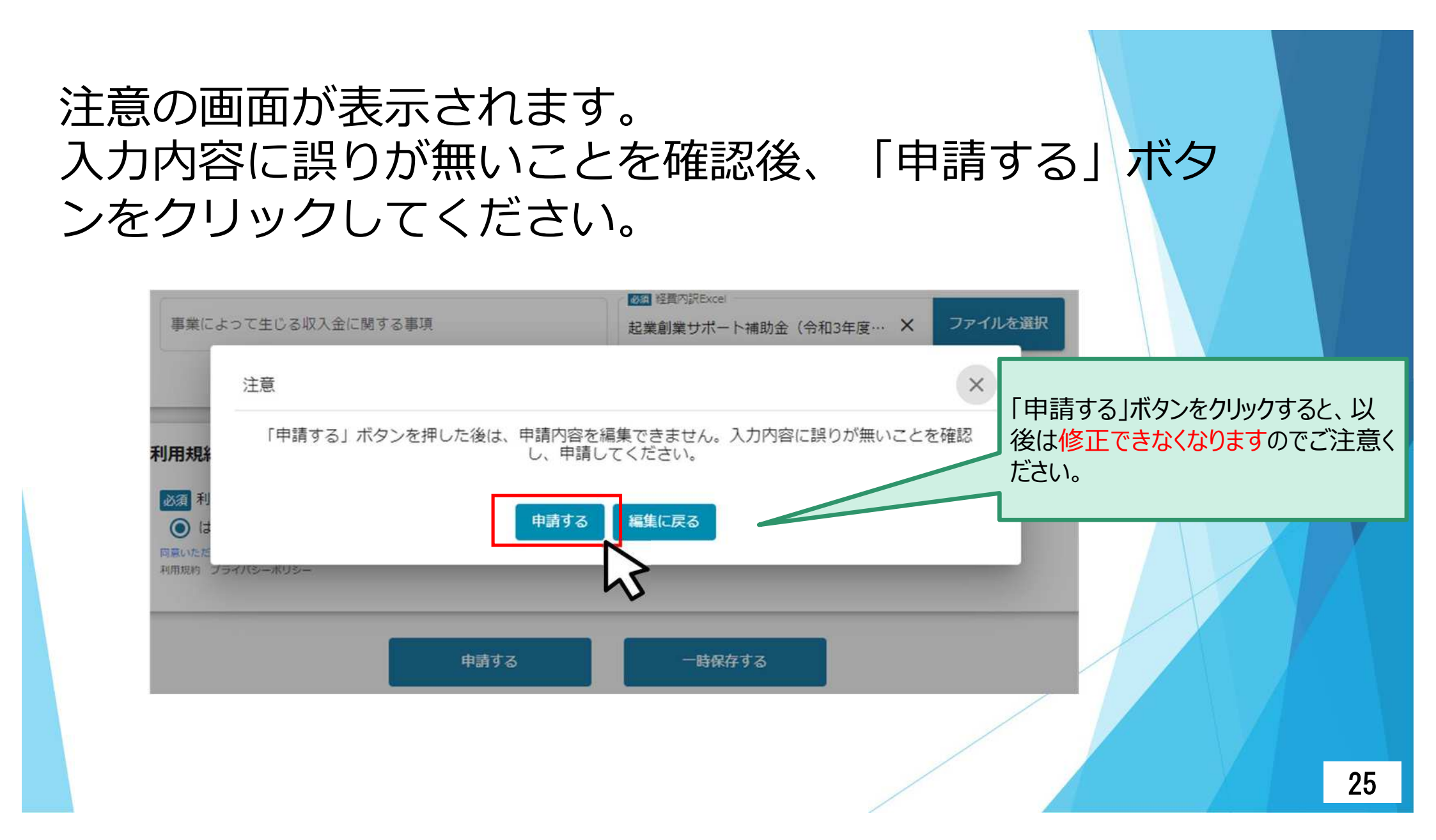

# 完了の画面が表示されます。「OK」をクリックしてください。

![](_page_26_Figure_1.jpeg)

![](_page_27_Picture_0.jpeg)

#### 事業申請時に「担当者メールアドレス」欄に記載されたメール アドレスに申請済み通知メールが届きます。 ※以下は申請済みの通知メール文面

 $\overset{\mathbb{V}}{\frown}$ 

送信元 jGrants <no-reply@jgrants-portal.go.jp> 件名 補助金申請が提出されました(令和6年度愛知県電子処方箋活用普及促進事業 :「(個別申請)令和6年度愛知県電子処方箋活用普及促進事業費補助金 1) 本文 こちらはjGrants事務局です。 下記の申請が[[申請済み] になりました。 補助金名: (個別申請) 令和6年度愛知県電子処方箋活用普及促進事業費補助金 事業名称:令和6年度愛知県電子処方箋活用普及促進事業 提出申請:交付申請フォーム 該当の事業詳細画面URL 上記URLをクリックし、該当申請の通知文書、及び通知文書の添付資料をご確認ください。 ※本メールは自動送信されています。このメールに返信いただいても回答できませんので、 予めご了承ください。

(c) jGrants

28

#### マイページから申請した事業の申請状況(ステータス) を確認できます。

![](_page_29_Figure_1.jpeg)

![](_page_29_Figure_2.jpeg)

![](_page_30_Figure_0.jpeg)

### ステータス一覧

| ステータス名 | ステータスの説明                                                      |
|--------|---------------------------------------------------------------|
| 下書き中   | 申請画面で「一時保存する」ボタンを押下した後の状態です。<br>「下書き中」の場合のみ、申請情報を削除することができます。 |
| 申請済み   | 申請画面で「申請する」ボタンを押下した後の状態です。                                    |
| 差戻し対応中 | 申請内容が事務局から差戻しをされた後の状態です。                                      |
| 棄却済み   | 申請内容が事務局に棄却された後の状態です。                                         |
| 採択通知済み | 申請内容が事務局に採択され、採択通知が発出された後の状態です。                               |

採択されますと、事業申請時に「担当者メールアドレス」欄に記 載されたメールアドレスに採択通知済み通知メールが届きます。 メールが届いてから1~2か月後には指定口座に補助金が入金さ れますので御確認ください。

※以下は採択通知済みの通知メール文面

送信元 jGrants <<u>no-reply@jgrants-portal.go.jp</u>> 件名 補助金申請が採択されました(令和 6 年度愛知県電子処方箋活用普及促進事業費補助金」) 本文 こちらはjGrants事務局です。 下記の申請が[採択通知済み] こなりました。 補助金名 : (個別申請) 令和 6 年度愛知県電子処方箋活用普及促進事業費補助金 事業名称 : 令和 6 年度愛知県電子処方箋活用普及促進事業費補助金 事業名称 : 令和 6 年度愛知県電子処方箋活用普及促進事業 提出申請 : 交付申請フォーム <u>該当の事業詳細画面URL</u> 上記URLをクリックし、該当申請の通知文書、及び通知文書の添付資料をご確認ください。 ※本メールは自動送信されています。このメールに返信いただいても回答できませんので、 予めご了承ください。

(c) jGrants

32

## 3 県補助金の交付を受けた後に行うこと

補助事業完了後に、消費税及び地方消費税の申告により補助金に係る消費税及び地方消費税に係る仕入控除税額が確定した場合は、仕入控除税額の報告が必要です。

なお、仕入控除税額の報告は、仕入控除税額が0円の 場合も必要であるため、県補助金の交付を受けた全ての 事業者が対象です。

報告時期及び報告方法は以下のとおりです。

報告時期:令和8年4月1日から令和8年5月31日まで(予定) 報告方法:別途お知らせする予定です。

# お問い合わせ先

•24時間受付のチャットボットをご活用ください。

https://supportbot-admin.userlocal.jp/pages/ab2a19d47edd848cb467

 愛知県電子処方箋活用普及促進事業費補助金 コールセンター
 電話:050-1706-0450
 メール: <u>aichi-denshishohousen@his-world.com</u> 受付時間:平日(月~金)午後1時から午後5時まで 土日、祝日、年末年始(12/29~1/3)を除く